## **EuropeSoftwares**

# GEBRUIKSAANWIJZING SPYSOUND/SPYSOUNDPRO

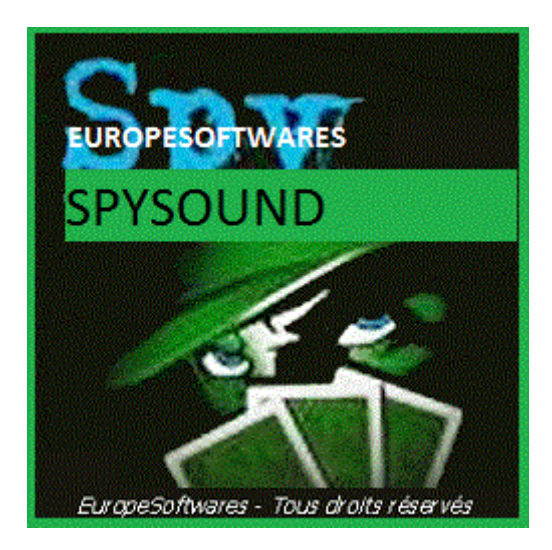

## I. <u>Het client-en serveronderdeel op dezelfde</u> <u>computer installeren (Test fase)</u>

## A. <u>Context</u>

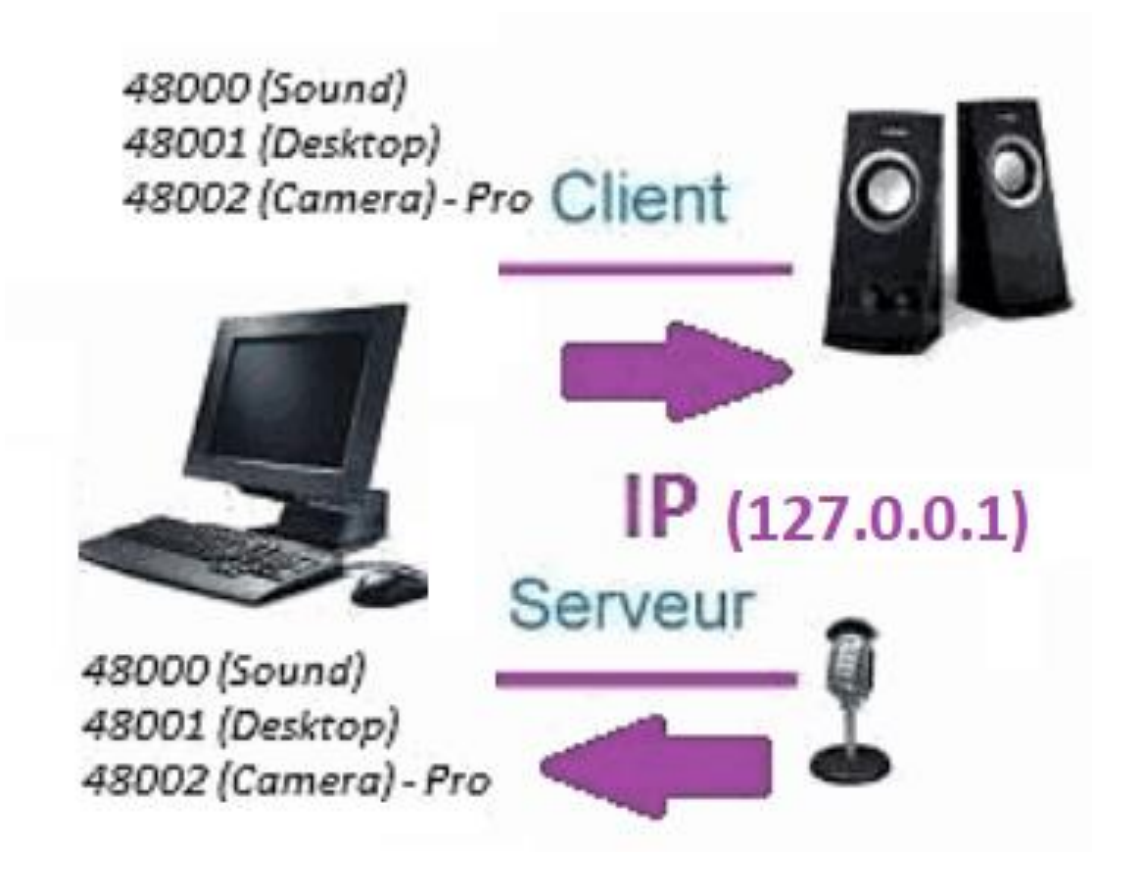

## B. <u>SetupAtie De SpySound / SpySoundPro</u>

#### 1. <u>Server deel</u>

| 📅 Alerte de sécurité Windows                                                                                                    |                                |                                                        |  |  |  |  |
|----------------------------------------------------------------------------------------------------|--------------------------------|--------------------------------------------------------|--|--|--|--|
| Le Pare-feu Windows Defender a bloqué certaines<br>fonctionnalités de cette application.                                                  |                                |                                                        |  |  |  |  |
| Le Pare-feu Windows Defender a bloqué certaines fonctionnalités de Java(TM) Platform SE<br>binary sur tous les réseaux publics et privés. |                                |                                                        |  |  |  |  |
| <b>(</b>                                                                                                    | Nom :                          | Java(TM) Platform SE binary                            |  |  |  |  |
| E                                                                                                    | Édit <u>e</u> ur :             | Oracle Corporation                                     |  |  |  |  |
|                                                                                                    | <u>C</u> hemin<br>d'accès :    | C:\program files (x86)\java\jre1.8.0_201\bin\javaw.exe |  |  |  |  |
| Autoriser Java(TM) Platform SE binary à communiquer sur ces réseaux :                                                                     |                                |                                                        |  |  |  |  |
| Réseaux privés, tels qu'un réseau domestique ou un réseau d'entreprise                                                                    |                                |                                                        |  |  |  |  |
| Réseaux publics, tels qu'un aéroport ou un cybercafé (non recommandé<br>car ces réseaux sont rarement sécurisés)                          |                                |                                                        |  |  |  |  |
| Si les applications sont autorisées via un pare-feu, quels sont les risques e                                                             |                                |                                                        |  |  |  |  |
|                                                                                                    |                                | Annuler Annuler                                        |  |  |  |  |
|                                                                                                    | (MUNDO)A(C in stallation of a) |                                                        |  |  |  |  |

(WINDOWS-installatiekopie)

**Belangrijk:** HET IS NOODZAKELIJK OM DE AANVRAAG TE MACHTIGEN OM TOEGANG TOT HET INTERNET: DE FIREWALL MOET PASSEREN OM TE KUNNEN COMMUNICEREN MET DE TWEEDE COMPUTER.

#### → La Server onderdeel is toegankelijk in de taakbalk

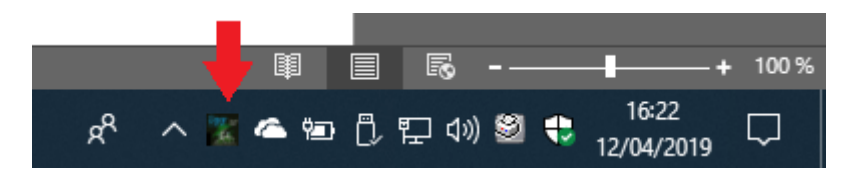

(Afbeelding Windows)

# ➔ Klik met de rechtermuisknop op het pictogram in de taakbalk

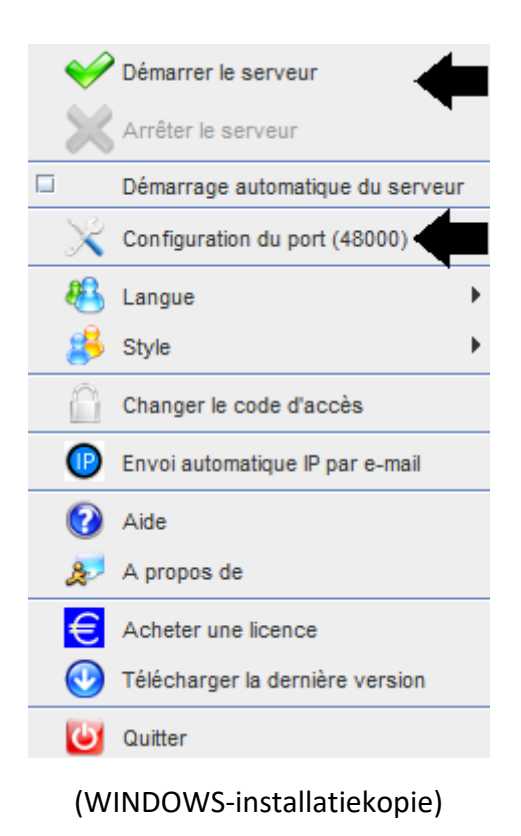

#### Poort voorbeeld: 48000 (ZELFDE CLIËNT DEEL)

#### 2. Klant deel

| Spy Sound                                         |                  |      | <b>-</b> × × |  |  |  |
|---------------------------------------------------|------------------|------|--------------|--|--|--|
| Ordinateur dista                                  | nt Activer Son ? |      |              |  |  |  |
| Owoff                                             |                  |      |              |  |  |  |
| IP                                                | 127.0.0.1        | PORT | 48000        |  |  |  |
| Enregistrer les sons vers un fichier              |                  |      |              |  |  |  |
| C:\Users\cnlx\Documents\SpySound.wav Parcourir >> |                  |      |              |  |  |  |
|                                                   |                  |      |              |  |  |  |

(WINDOWS-installatiekopie)

#### Poort voorbeeld: 48000 (zelfde server deel)

### 3. <u>De communicatie tussen het clientonderdeel</u> <u>en het serveronderdeel testen op dezelfde</u> <u>computer met zijn interne IP-</u>

## Intern IP (127.0.0.1)

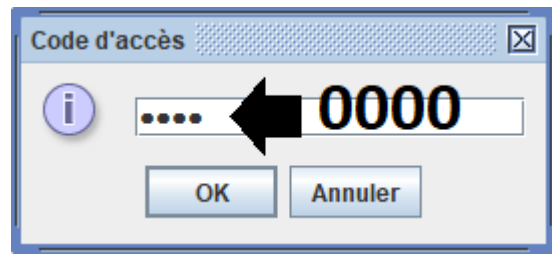

(WINDOWS-installatiekopie)

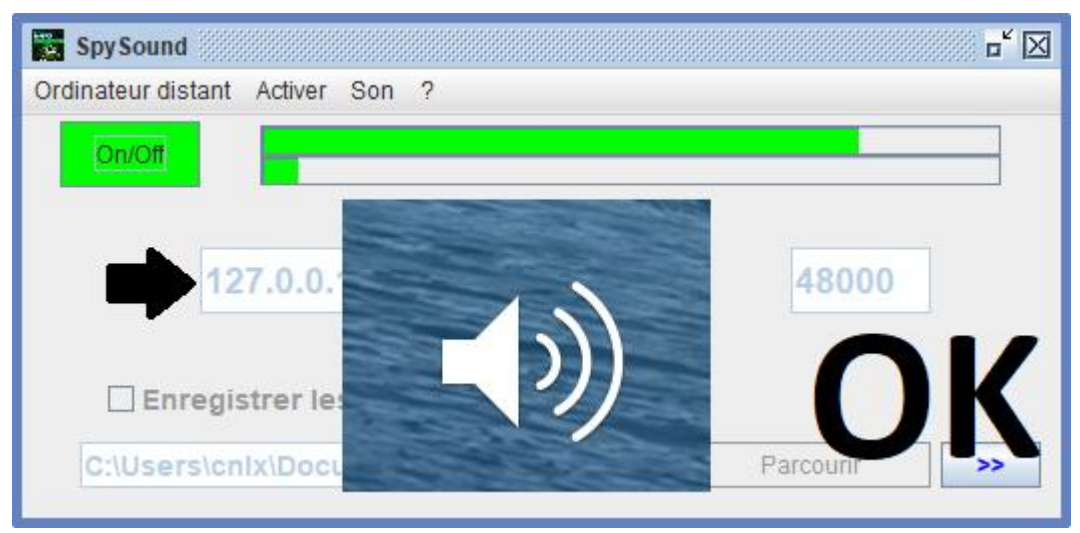

#### (WINDOWS-installatiekopie)

## Communicatie 🗲 OK

Opmerking: Als u geen geluid hoort, ziet u het geluidsniveau van de microfoon en het geluidsniveau van de luidsprekers van de computer.

## 4. <u>Test de communicatie tussen het onderdeel</u> <u>Client en de server deel met dezelfde computer en</u> <u>de externe IP-</u>

## Externe IP- (XXX.XXX.XXX.XXX)

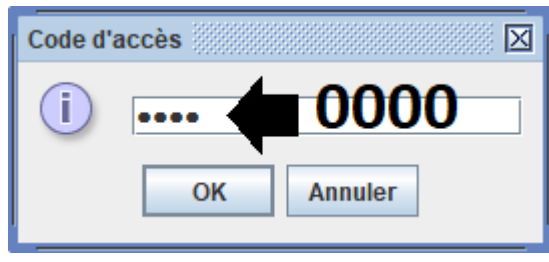

(WINDOWS-installatiekopie)

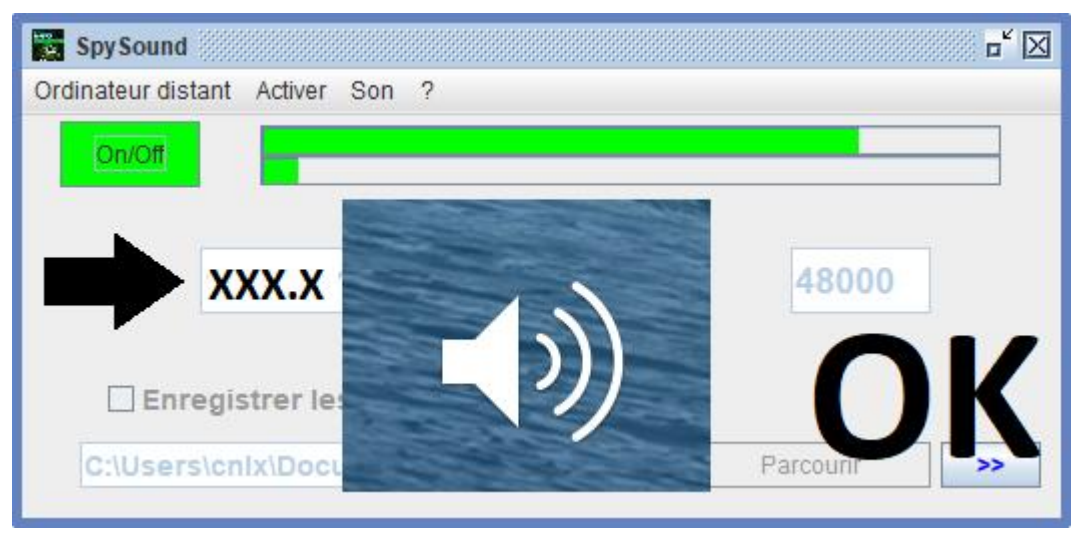

#### (WINDOWS-installatiekopie)

## Communicatie 🗲 OK

<u>Opmerking:</u> Als u geen geluid hoort, ziet u het geluidsniveau van de microfoon en het geluidsniveau van de luidsprekers van de computer.

## II. <u>Installatie van het cliënt deel en de Deel</u> <u>Server op een Computer Verschillende</u> <u>ingebruikname</u>

## A. <u>Context</u>

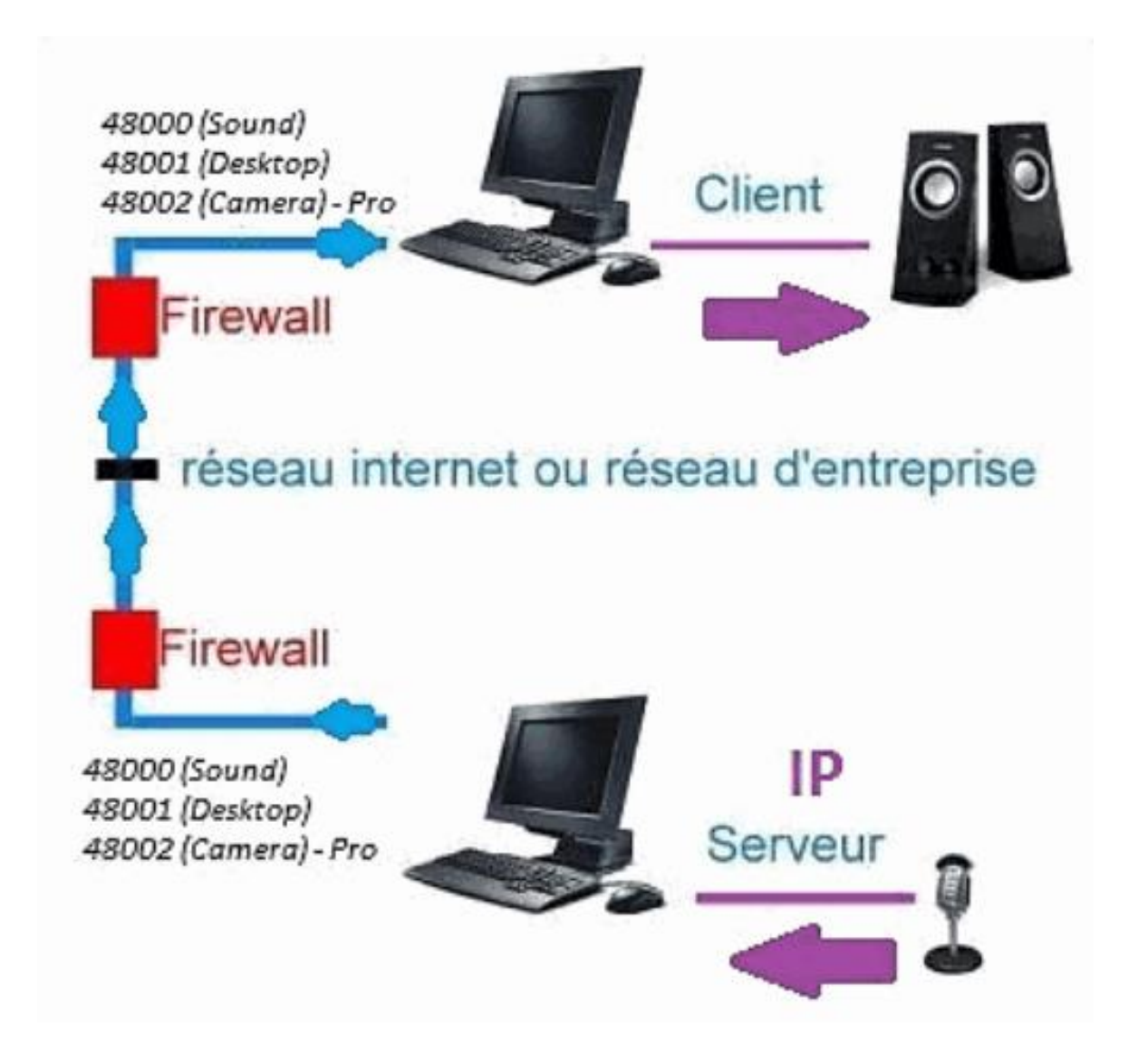

### B. Installatie

Het clientonderdeel opnieuw installeren op een andere computeren wijs het IP-adres toe van de computer waarop het serveronderdeel is geïnstalleerd.

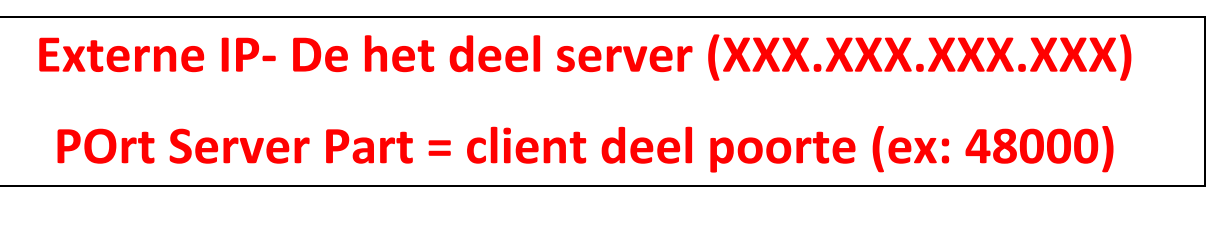

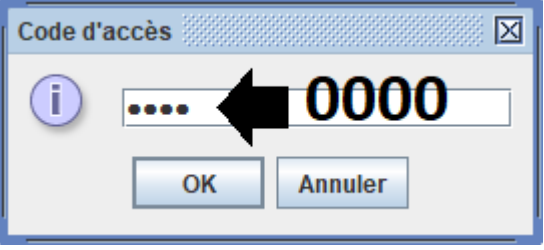

(WINDOWS-installatiekopie)

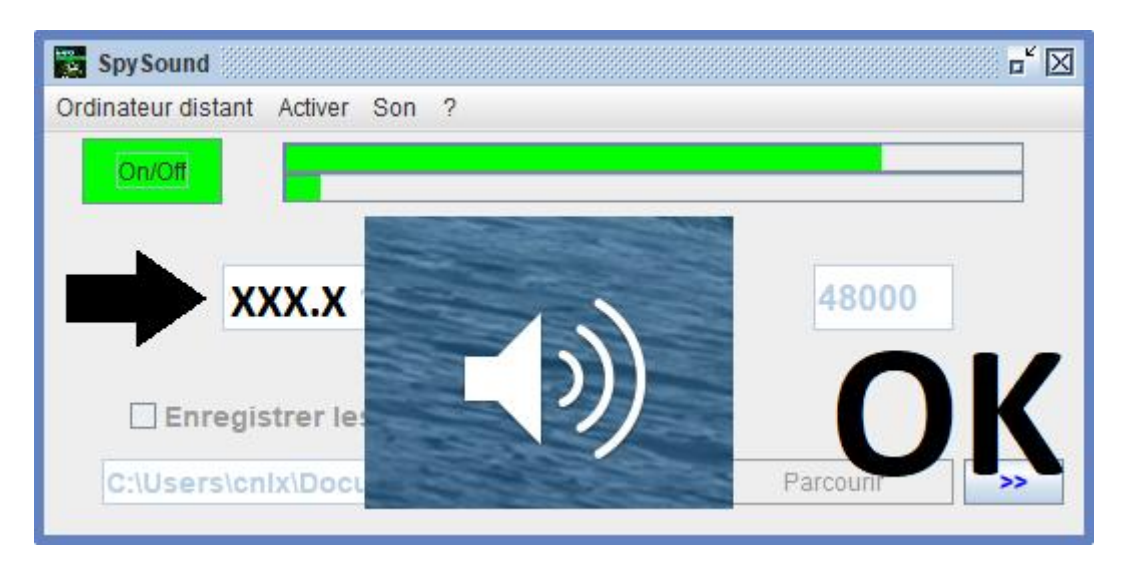

(WINDOWS-installatiekopie)

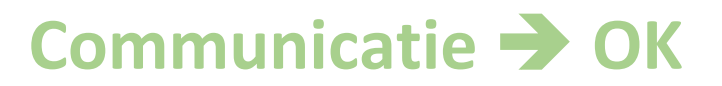

<u>Opmerking:</u> Als u geen geluid hoort, ziet u het geluidsniveau van de microfoon en het geluidsniveau van de luidsprekers dzijn twee computers.

## III. <u>Installatie De « Modus Verborgen » van het</u> <u>serveronderdeel ingebruikname</u>

## A. <u>Snelkoppeling in de map opstarten</u>

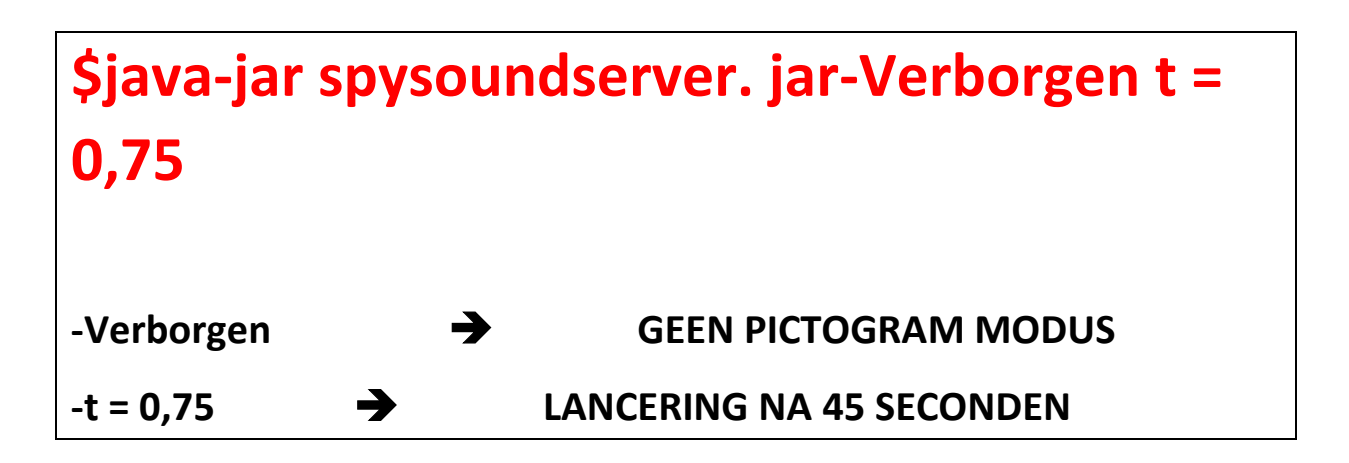

## B. <u>De p configurerenArtie server</u>

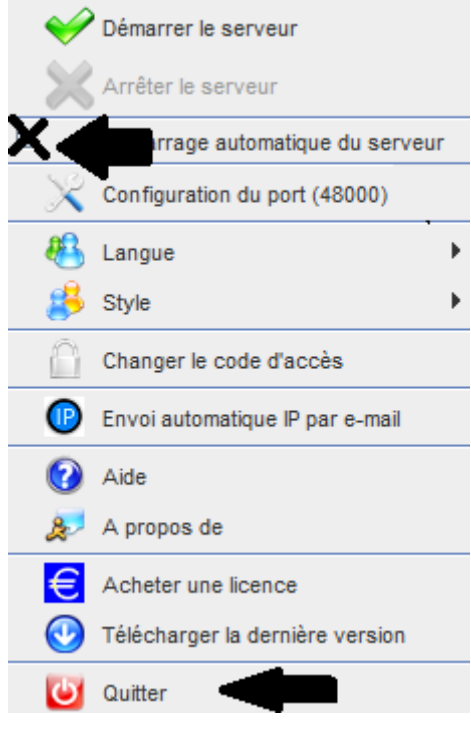

(WINDOWS-installatiekopie)

## C. <u>Illustratie</u>

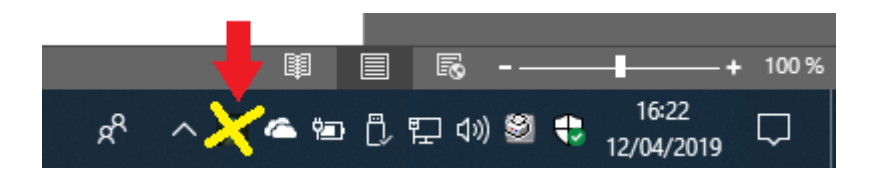

(WINDOWS-installatiekopie)

#### **EINDE VAN DOCUMENT**